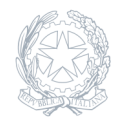

Istituto Comprensivo Rita Levi-Montalcini Bollate

11 Settembre 2023

Circolare numero 9\_23/24

## Piattaforme studenti e famiglie

Circolare n. 9 Bollate, 11.9. 2023 Alla c.a. delle famiglie

## Oggetto: piattaforme studenti e genitori

Si informano i gentili genitori che a partire dall'a.s. 2023/24 la piattaforma Schoolcom non esisterà più perché il nostro IC si attiene alle indicazioni della PA per cui ogni comunicazione necessita di passare attraverso il sito del nostro istituto. Le **circolari** verranno quindi pubblicate su <u>www.iclevi-montalcini.edu.it</u> e sempre dal medesimo link sarà possibile accedere al **registro elettronico**.

Si comunica inoltre che gli studenti neo iscritti al nostro istituto comprensivo sono stati inseriti all'interno del **Google WorkSpace** della nostra scuola per poter accedere ai servizi Google utili alla didattica digitale.

Di conseguenza, a ciascun alunno è affidata una MAIL e una PASSWORD.

La mail sarà così composta: nome.cognome@iclevi-montalcini.edu.it

Nel caso in cui vi fossero due nomi, si è deciso di utilizzare solo il primo nome.

Esempio:

Carlo Alberto Rossi avrà questo indirizzo e-mail: carlo.rossi@iclevi-montalcini.edu.it

Nel caso in cui vi fossero accenti nel nome, non apparirà nell'indirizzo e-mail, come nell'esempio:

Nicolò Rossi sarà: nicolo.rossi@iclevi-montalcini.edu.it

Istruzioni di accesso:

Il primo accesso al vostro profilo scolastico sarà da effettuarsi con le modalità qui sotto indicate.

Se siete da computer, collegatevi al seguente motore di ricerca: <u>https://www.google.it/</u> e potrete così avere questa schermata:

Se siete da iPad/tablet scaricate l'app google, la cui icona è la seguente:

I passaggi poi saranno uguali, una volta premuto sul tasto ACCEDI che trovate in alto a dx in azzurro.

Dopo aver cliccato su **Accedi** vi apparirà questa schermata e dovrete inserire l'indirizzo email di vostro/a figlio/a.

Dovrete poi inserire la password, uguale per tutti al primo accesso, ossia 12345678

Dovrete poi premere su **Avanti** e poi vi verrà chiesto di reinserire la password e di compilare un'altra sezione, che certifichi che siete delle persone fisiche a utilizzare Google e non un robot:

Dopodichè avrete l'accesso alla vostra nuova Gmail, ma vi verrà chiesto di cambiare password: vi chiediamo di farlo ma di utilizzare delle password semplici, per esempio "Verde12345" in modo tale che i bambini e i ragazzi non abbiano difficoltà a memorizzarle e sappiano gestirle in autonomia.

Dovrete poi premere su Accetta e infine inserire la nuova password:

Cliccate su Cambia Password e avrete terminato.

A questo punto vi chiediamo di scaricare da Tablet e/o Smartphone tre delle app che possono sempre servire, in particolar modo Google Classroom, canale per le comunicazioni scuola – famiglia e dove vengono anche assegnati compiti.

Una volta scaricate le tre app, registratevi con i nuovi dati di accesso: email e password nuova.

Se vi fossero eventuali problematiche relative al vostro primo accesso Google, si prega di contattare l'animatore digitale alla presente mail: <u>ilaria.dui@iclevi-montalcini.edu.it</u>.

Vi ringrazio anticipatamente per la collaborazione.

La Dirigente Scolastica Franca Taffuri